# Mail 6.x の新規設定方法

# 1. Mail 6.x の起動

デスクトップ画面下部に表示された Dock から[メール]をクリックします。

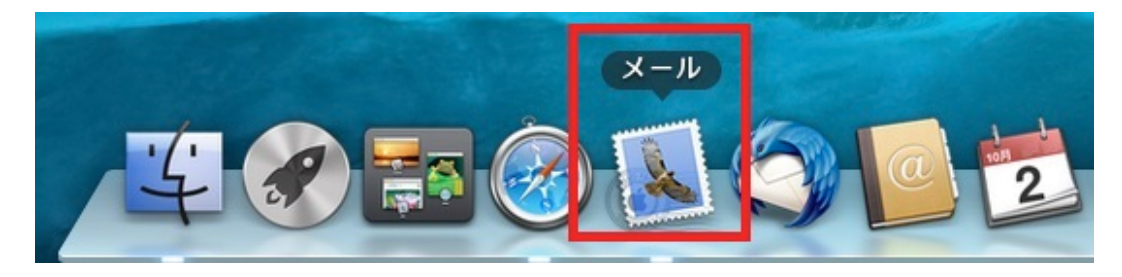

# 2.ようこそメールへ

[ようこそメールへ]の画面が表示されますので、各項目を下記のように入力します。

入力が終わりましたら[続ける]をクリックします。

|         | ようこそメ                                  | ールへ                        |
|---------|----------------------------------------|----------------------------|
| 11      | ようこそメールへ<br>メールアカウントを設定<br>はじめに、次の情報を入 | きする手順をご案内します。<br>、力してください: |
|         | 氏名:                                    | 任意の名前                      |
| 2       | メールアドレス:                               | メールアドレス                    |
| ALLO FR | パスワード:                                 | メールパスワード                   |
| CHERUNG | Janan Marine                           |                            |
| ?       | キャンセル                                  | 戻る 続ける                     |

| 氏名      | 任意の名前を入力します。       |
|---------|--------------------|
| メールアドレス | お客様のメールアドレスを入力します。 |
| パスワード   | メールパスワードを入力します。    |

[受信用メールサーバ]の画面が表示されますので、各項目を下記のように入力します。

入力が終わりましたら[続ける]をクリックします。

| ようこそメールへ                                | 1        |
|-----------------------------------------|----------|
| 受信用メールサーバ                               |          |
| アカウントの種類:                               | POP \$   |
| 説明:                                     | (オプション)  |
| 受信用メールサーバ:                              | POPサーバ名  |
| ユーザ名:                                   | メールアドレス  |
| יא-פגא                                  | メールパスワード |
| 1 C C C C C C C C C C C C C C C C C C C |          |
|                                         |          |
| Charles and                             |          |
| TERUNG                                  |          |
|                                         |          |
| ? キャンセル                                 | 戻る 続ける   |

| アカウントの種類  | POP を選択します。                  |
|-----------|------------------------------|
| 受信用メールサーバ | アカウント登録証記載の POP サーバー名を入力します。 |
| ユーザ名      | メールアドレスを入力します。               |
| パスワード     | メールパスワードを入力します。              |

### 4. 証明書を検証

[~の識別情報を確認できません。]の画面が表示されますので、[証明書を表示]をクリックします。

表示されない場合は7の項目へ進みます。

| 000        | 証明書を検                                              | 頭                                         |
|------------|----------------------------------------------------|-------------------------------------------|
| $\bigcirc$ | の識別情報                                              | 服を確認できません。                                |
|            | このサーバの証明書は不正です。<br>している可能性があり、機密情報が漏<br>ーパに接続しますか? | 『に偽装したサーパに接続<br>えいするおそれがあります。それでもこのサ<br>・ |
|            | STAD # 4 # =                                       |                                           |

## 5. 証明書を検証

[証明書]の画面が表示されますので["~への接続時に~.SiriusCloud.jp"を常に信頼]にチェックを入れ、[接続]をクリックしま

す。

| 000                                           | 証明書を検証                                                                                                    |
|-----------------------------------------------|----------------------------------------------------------------------------------------------------|
|                                               | の識別情報を確認できません。<br>このサーバの証明書は不正です。 に偽装したサーバに接続<br>している可能性があり、機密情報が漏えいするおそれがあります。それでもこのサ<br>ーバに接続しますか?                                                               |
| Si-mail                                       | への接続時に .SiriusCloud.jp"を常に信頼<br>10.int.SiriusCloud.jp                                                                                                    |
| Certificate<br>Certificate<br>● 信頼<br>● 詳細な情報 | <ul> <li>▲</li> <li>▲</li> <li>▶ SiriusCloud.jp</li> <li>ルート認証局</li> <li>有効期限切れ: 2015年1月23日金曜日 18時07分56秒 日本標準時</li> <li>③ このルート証明書は信頼されていません</li> <li>■</li> </ul> |
| ?                                             | 証明書を隠す キャンセル 接続                                                                                                    |

6.システム証明書の信頼性

[システム証明書の信頼性]の画面が表示されますので、[設定をアップデート]をクリックします。

Mac の管理者パスワードを設定されている場合は[パスワード]に管理者パスワードを入力します。

表示されない場合は次の項目へ進みます。

| "システム証明書の信頼性"環境設定を変更しようとしています<br>これを許可するには、パスワードを入力してください。 | r., |
|------------------------------------------------------------|-----|
| 名前:                                                        |     |
| パスワード:                                                     | _   |
|                                                            |     |

[受信メールのセキュリティ]の画面が表示されますので、各項目を下記のように入力します。

入力が終わりましたら[続ける]をクリックします。

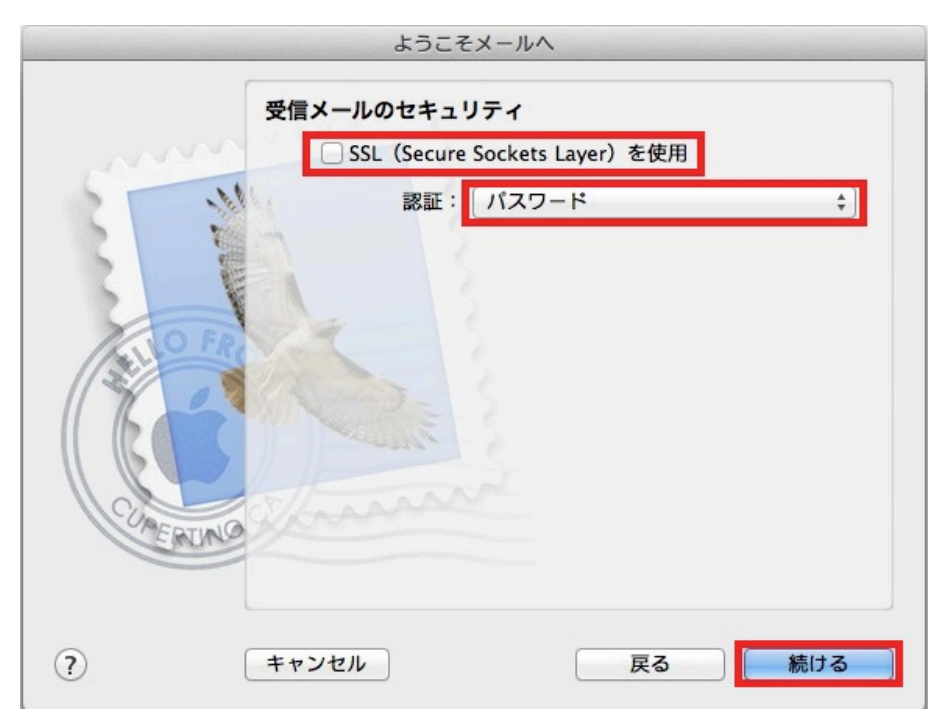

| SSL(Secure Sockets Layer)を使用 | チェックしません。    |
|------------------------------|--------------|
| 認証                           | パスワードを選択します。 |

#### 8. 詳細設定

[受信メールのセキュリティ]の画面が表示されますので、各項目を下記のように入力し、[続ける]をクリックします。

| 送信用メールサーバ<br>説明: (オプション)<br>送信用メールサーバ: SMTPサーバ ▼<br>ごのサーバのみを使用                                                                                                    |
|----------------------------------------------------------------------------------------------------|
| 説明: (オプション)<br>送信用メールサーバ: SMTPサーバ ▼<br>ごのサーバのみを使用                                                                                                    |
| 送信用メールサーバ: SMTPサーバ マ<br>ごこのサーバのみを使用                                                                                                    |
| ✓ このサーバのみを使用                                                                                                    |
|                                                                                                    |
| ◎ 認証を使用                                                                                                    |
| ローザ名: メールアドレス                                                                                                    |
| パスワード:メールパスワード                                                                                                    |
|                                                                                                    |
|                                                                                                    |
| COMERTING                                                                                                    |
| and the second second s |
|                                                                                                    |
| ? キャンセル 戻る 続ける                                                                                                    |

| 送信用メールサーバ  | アカウント登録証記載の SMTP サーバー名を入力します。 |
|------------|-------------------------------|
| このサーバのみを使用 | チェックは任意です。                    |
| 認証を使用      | チェックします。                      |
| ユーザ名       | メールアドレスを入力します。                |
| パスワード      | メールパスワードを入力します。               |

#### 9.設定完了

[アカウントの概要]の画面が表示されますので、[アカウントをオンラインにする]にチェックを入れ、[作成]をクリックします。

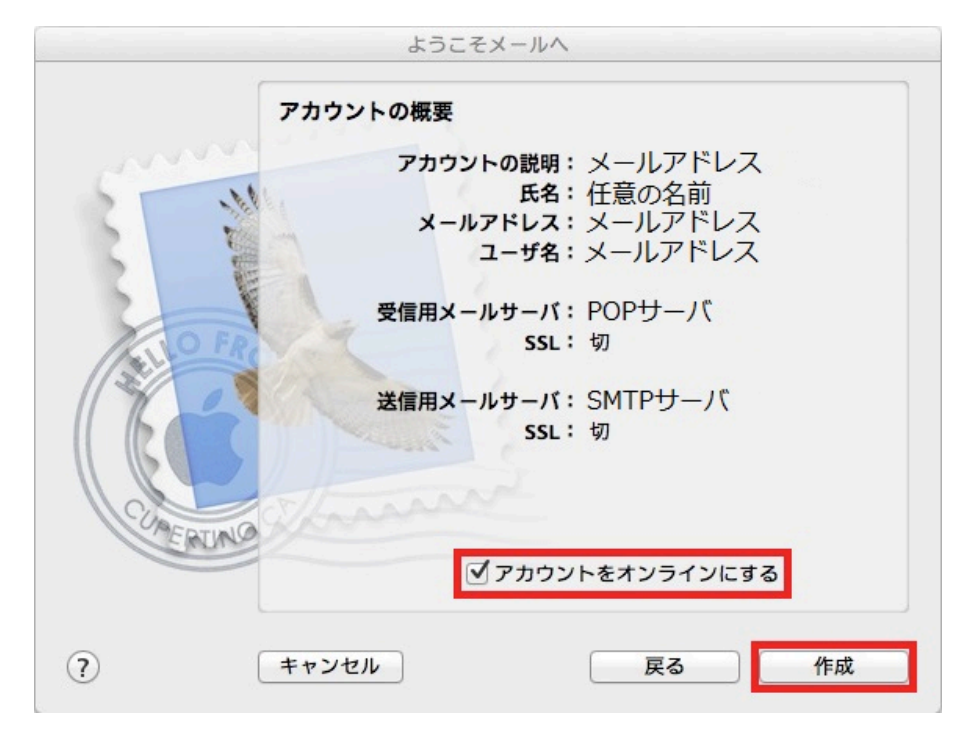

以上で設定は完了です。